### **VOS SERVICES NUMÉRIQUES**

## **RESTEZ CONNECTÉ À L'UTLN**

## UNIVERSITÉ DE TOULON

# 0

### L'ENVIRONNEMENT NUMÉRIQUE DE TRAVAIL http://ent.univ-tln.fr

Point d'accès profilé et sécurisé à vos services numériques :

- Annuaire, Emploi du temps
- Webmail, Dossier étudiant personnel,
- Stockage, Ressources en ligne, Bases de données BU...
- Cours en ligne et activités pédagogiques sur la plateforme Moodle : http://moodle.univ-tln.fr

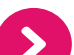

### LA MESSAGERIE ÉLECTRONIQUE

http://webmail-etud.univ-tln.fr

L'UTLN ne communique que sur votre adresse email inscrite sur votre carte d'étudiant :

prenom-nom@etud.univ-tln.fr

Si vous souhaitez rediriger votre messagerie vers votre email personnel, c'est simple :

- Allez dans l'onglet Filtres, choisissez l'option Transfert.
- Inscrivez l'adresse de redirection, ne conservez pas les messages sur le serveur et cliquez sur Enregistrer.

Pour arrêter le transfert, il suffit de supprimer l'adresse de redirection.

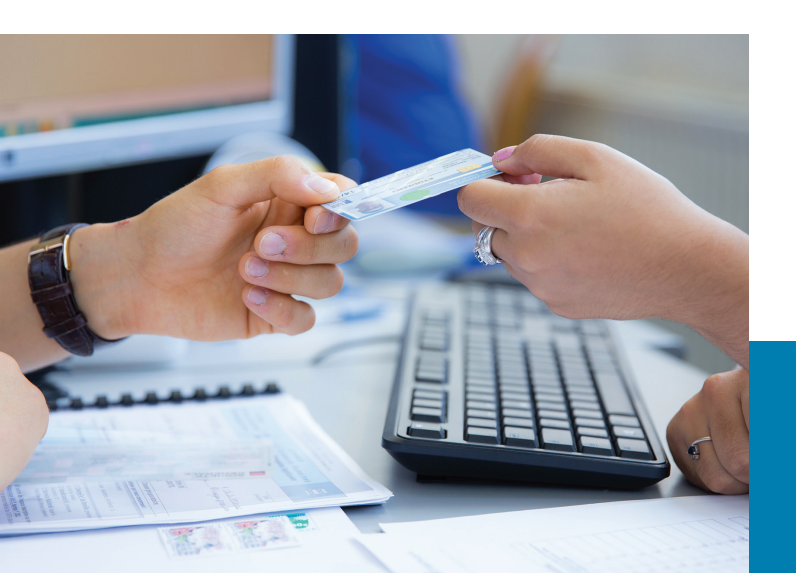

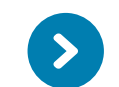

### LE SITE WEB ET LES RÉSEAUX SOCIAUX www.univ-tln.fr

**Site vitrine de l'UTLN**, ce portail est l'accès principal à la plupart des services numériques de l'université.

Vous pouvez y consulter **votre profil étudiant** avec tous les renseignements utiles et personnalisés pour vos études :

Orientation, Scolarité, Vie étudiante, Associations, International, Recherche, Organisation universitaire, Bibliothèque...

#### **REJOIGNEZ-NOUS SUR LES RÉSEAUX SOCIAUX**

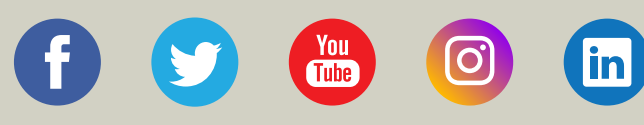

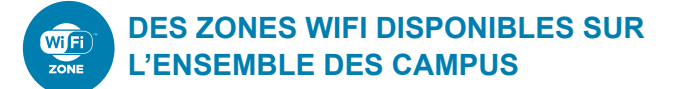

Des zones wifi sont disponibles dans les halls, les BU, les cafétérias, les amphis. 2 réseaux disponibles :

- Réseau eduspot, lancez votre navigateur, choisissez l'Université de Toulon et connectez-vous avec vos paramètres UTLN. Cette configuration ne nécessite aucun réglage sur votre navigateur.
- Réseau UnivToulon : plus sécurisé, ce réseau demande une configuration de votre ordinateur avant utilisation. (tuto en ligne sur le site de l'UTLN - Services numériques).

# COMPTE & SERVICES NUMÉRIQUES

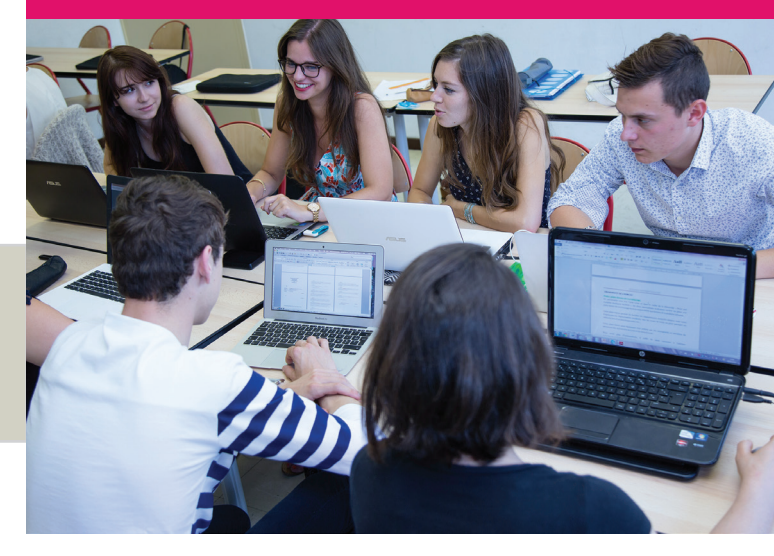

### $\rightarrow$ MON COMPTE

Activez votre compte dès que vous avez finalisé votre inscription si vous êtes étudiant pour la 1<sup>ère</sup> fois à l'UTLN

### → LES SERVICES NUMÉRIQUES

Accédez à votre messagerie, votre emploi du temps, vos cours en ligne, au réseau Wifi...

### $\rightarrow$ LE SITE WEB & LES RÉSEAUX SOCIAUX

Restez connecté à l'UTLN via notre site et nos réseaux sociaux (Facebook, Twitter, You Tube...)

#### CONTACTS

Direction du Système d'Information et des Usages Numériques (DSIUN) Bâtiment T - Campus de La Garde Email : usagesnum@univ-tln.fr - Tél. : 04 94 14 23 45 © DSIUN Pôle Usages Numériques UTLN 2016 - Ne pas jeter sur la voie publique

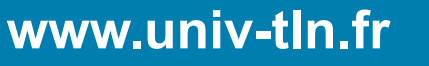

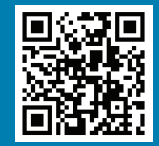

# NOUVEL ÉTUDIANT À L'UNIVERSITÉ DE TOULON

# ÉTUDIANT EN RÉ-INSCRIPTION À L'UNIVERSITÉ DE TOULON

# ACTIVATION D'IZLY POUR LE RESTO U

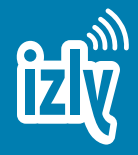

# INSCRIPTION À LA SCOLARITÉ

Dès votre inscription finalisée, vous récupérez votre carte étudiante et le récapitulatif d'inscription sur lequel figurent :

- votre login
- · votre code d'activation du compte numérique

Ce compte vous permet d'accéder aux services numériques via l'Environnement Numérique de Travail (ENT).

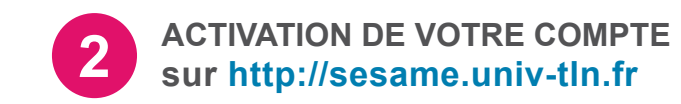

### Étape 1 : IDENTIFICATION

Vous indiquez vos nom, prénom, date de naissance, numéro étudiant et saisissez **votre code d'activation**.

#### Étape 2 : VÉRIFICATION DES DONNÉES

Vérifiez les informations vous concernant. Si vous êtes d'accord pour que l'on communique avec vous par **SMS pour gérer votre compte numérique**, cochez la case correspondante.

SMS = Réinitialisation rapide du mot de passe !

#### Étape 3 : SIGNATURE DE LA CHARTE

En activant votre compte, vous acceptez de vous **conformer à la charte informatique de l'UTLN**. N'oubliez pas, votre compte numérique est strictement personnel, vous êtes seul responsable de l'usage qui en est fait.

### Étape 4 : CRÉATION DU MOT DE PASSE

Vous devez saisir un mot de passe avec au moins 8 caractères dont 1 majuscule, 1 minuscule, 1 chiffre et 1 caractère de type : + ! @ # \$ & % ^ \* ? \_ ~. Soyez créatif !

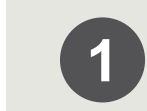

### RÉ-INSCRIPTION EN LIGNE & MISE À JOUR DE LA CARTE

Suite à votre ré-inscription en ligne, vous devez transmettre votre **carte étudiante** à la Scolarité de l'UTLN pour **mise à jour**. Cette carte est obligatoire pour bénéficier de services associés, notamment la restauration au CROUS (*voir ci-contre*).

### VÉRIFICATION DE VOTRE MESSAGERIE ÉTUDIANTE

Pour recevoir les informations de l'Université, il est important que votre boite mail soit opérationnelle.

Connectez-vous sur l'ENT http://ent.univ-tln.fr avec vos paramètres puis au webmail. Pensez à libérer de l'espace !

- Oubli de votre mot de passe ? Réinitialisez-le en ligne sur http://sesame.univ-tln.fr
- Boite bloquée ou pleine ? Contactez la DSIUN au bât. T ou par email à usagesnum@univ-tln.fr

### **VOTRE CARTE ÉTUDIANTE**

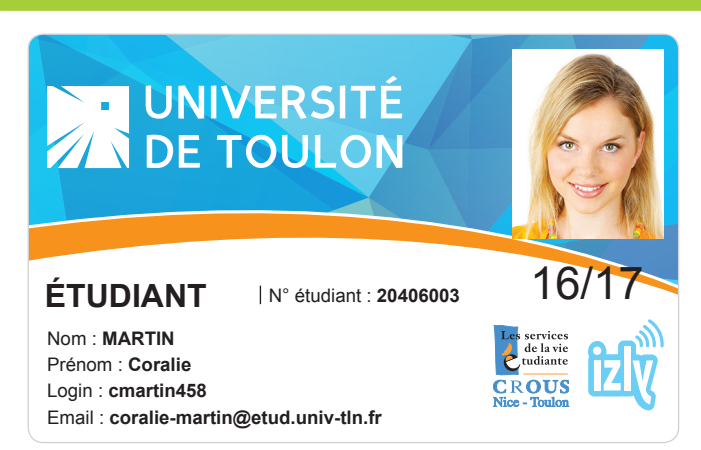

Le portefeuille numérique IZLY est votre moyen de paiement pour se restaurer au CROUS et pour certains distributeurs automatiques.

**48h après votre inscription à l'Université, consultez votre messagerie étudiante :** IZLY vous a transmis un email dans lequel vous trouverez toutes les informations pour activer votre portefeuille numérique. **En cas de problème** : contactez directement IZLY à cet email :

#### assistance-izly@crous-nice.fr

Une fois les données remplies, votre compte IZLY est immédiatement actif (*Faites attention à la confidentialité de vos paramètres*).

**AVANTAGE :** Vous pouvez désormais consulter votre solde et recharger votre compte IZLY quand et où vous voulez, en ligne ou aux bornes du CROUS.

#### Modalités auprès du CROUS

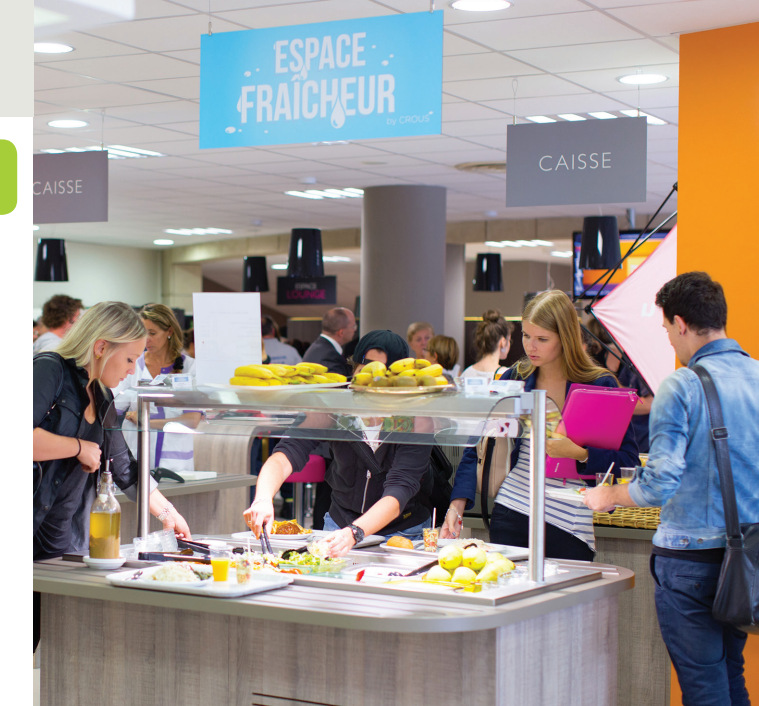